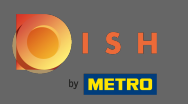

Você está agora no painel de administração sob o plano da tabela de seção. Aqui você tem uma visão geral de todas as instalações, mesas disponíveis e reservadas. Nota: O plano de mesa visual é um recurso incluído apenas no DISH Professional.

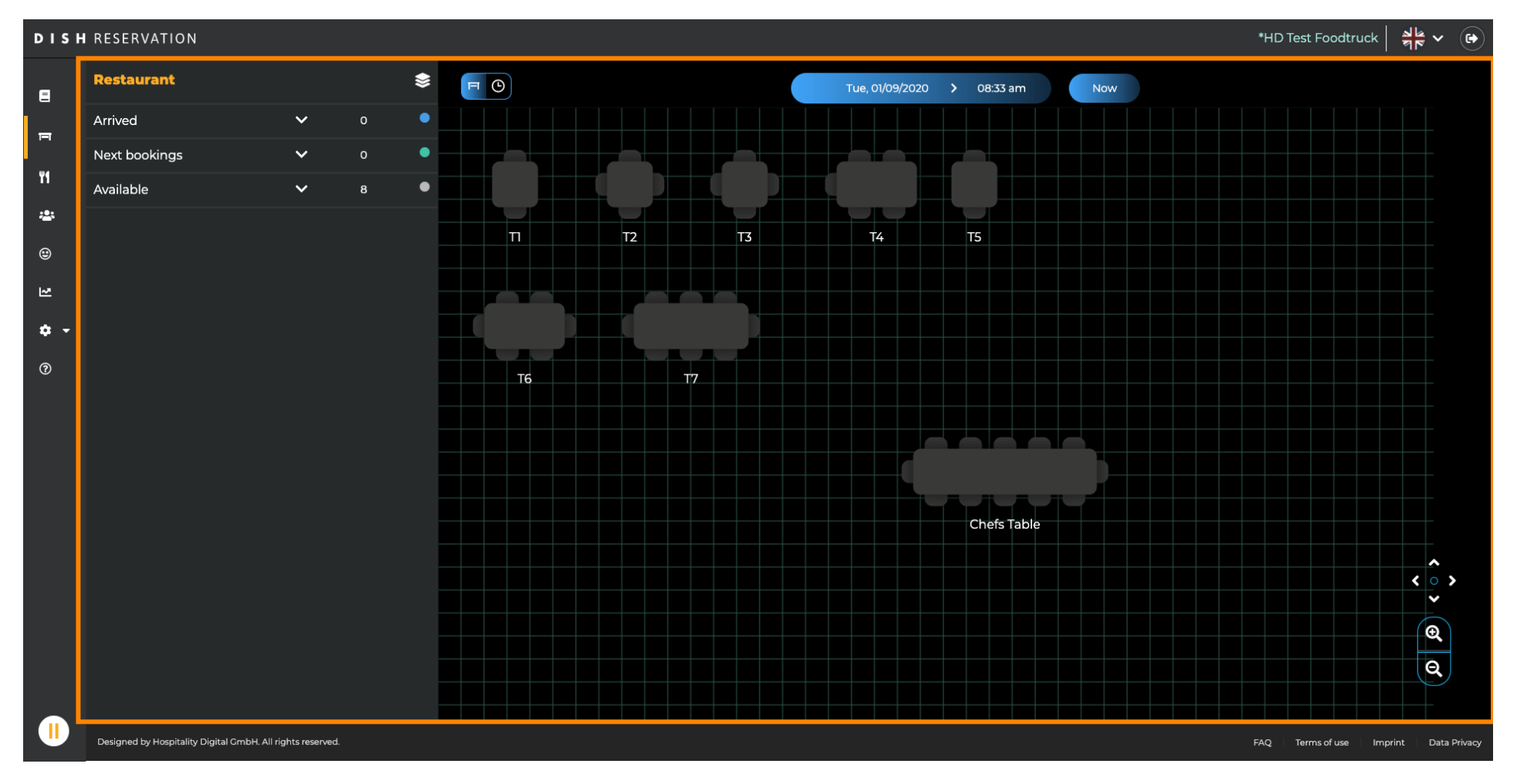

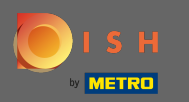

# Para ajustar as diferentes premissas, clique no ícone em camadas .

| DISH     | DISHRESERVATION *HD Test Foodtruck   취본 🗸 🕒   |                |                                                                            |   |             |                                                    |      |                  |            |            |         |   |            |            |           |            |           |
|----------|-----------------------------------------------|----------------|----------------------------------------------------------------------------|---|-------------|----------------------------------------------------|------|------------------|------------|------------|---------|---|------------|------------|-----------|------------|-----------|
| E        | Restaurant                                    |                | □         ✓         Wed, 02/09/2020         >         07:33 pm         Now |   |             |                                                    |      |                  |            |            |         |   |            |            |           |            |           |
| F        | Arrived                                       | ~              | 0                                                                          | • | Restaura    | ant                                                | 6:00 | D PM             | 7:0        | ) PM       | 8:00 PM |   | 9:00       | PM         |           | 10:00 PM   |           |
|          | Next bookings                                 | ~              |                                                                            | • | ſ           |                                                    |      | 07:33            | pm         |            | _       |   |            |            | _         |            |           |
| n        | Available                                     | ~              | 7                                                                          | • | Chefs Table | <b>12</b>                                          |      | Available        |            |            |         |   |            |            |           |            |           |
| ***      |                                               |                |                                                                            |   |             | • 2                                                |      | Available        |            | John Doe   |         |   |            | Available  |           |            |           |
| ۲        |                                               |                |                                                                            |   |             |                                                    |      | <b>_</b> -       | 60 minutes | <b>2</b> 2 |         | ۱ | 20 minutes | <b>_</b> - |           |            |           |
| M        |                                               |                |                                                                            |   | T2          | <b>.</b> 4                                         |      | Available        |            |            |         |   |            |            |           |            |           |
| <b>.</b> |                                               |                |                                                                            | , |             |                                                    |      | <u> </u>         |            |            |         |   |            |            |           |            |           |
|          |                                               |                |                                                                            |   | тз          | <b>±</b> 4                                         |      | Available<br>💄 - |            |            |         |   |            |            |           |            |           |
| 0        |                                               |                |                                                                            | · |             |                                                    |      | <br>Available    |            |            |         |   |            |            |           |            |           |
|          |                                               |                |                                                                            |   | 14          | <b>≗</b> 5                                         |      | <b>.</b>         |            |            |         |   |            |            |           |            |           |
|          |                                               |                |                                                                            | - | Т5          | <b>≜</b> 2                                         |      | Available        |            |            |         |   |            |            |           |            |           |
|          |                                               |                |                                                                            |   |             |                                                    |      | <b>_</b> -       |            |            |         |   |            |            |           |            |           |
|          |                                               |                |                                                                            |   | тө          | <mark>2</mark> 6                                   |      | Available        |            |            |         |   |            |            |           |            |           |
|          |                                               |                |                                                                            |   |             |                                                    |      | <u> </u>         |            |            |         |   |            |            |           |            |           |
|          |                                               |                |                                                                            |   | Т7          | <mark>8                                    </mark> |      | Available<br>💄 - |            |            |         |   |            |            |           |            |           |
|          |                                               |                |                                                                            | ſ |             |                                                    |      |                  |            |            |         |   |            |            |           |            |           |
|          |                                               |                |                                                                            |   |             |                                                    |      |                  |            |            |         |   |            |            |           |            |           |
|          |                                               |                |                                                                            |   |             |                                                    |      |                  |            |            |         |   |            |            |           |            |           |
|          |                                               |                |                                                                            |   |             |                                                    |      |                  |            |            |         |   |            |            |           |            |           |
|          | Designed by Hospitality Digital GmbH. All riv | ahts reserved. |                                                                            |   |             |                                                    |      |                  |            |            |         |   |            | FAQ Term   | ns of use | print Data | a Privacy |

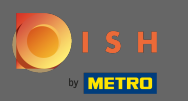

0

Aqui você pode editar áreas existentes clicando no ícone de lápis ou criar novas clicando em adicionar áreas .

| DISH        | DISH RESERVATION *HD Test Foodtruck   취본 ✔ (마)             |                                                                  |            |                |   |                                        |            |         |    |                |              |          | ~ (+)        |
|-------------|------------------------------------------------------------|------------------------------------------------------------------|------------|----------------|---|----------------------------------------|------------|---------|----|----------------|--------------|----------|--------------|
| 8           | AREAS                                                      | <ul> <li>✓ Wed, 02/09/2020 &gt; 07:33 pm</li> <li>Now</li> </ul> |            |                |   |                                        |            |         |    |                |              |          |              |
| =           | Restaurant 🖍                                               | Restaurant                                                       |            | 6:00 PM        |   | 7:00 PM                                |            | 8:00 PM |    | 9:00 PM        |              | 10:00 PM |              |
| ۳1          | Terrace                                                    | Chefs Table                                                      | <b>1</b> 2 | Availab        | e |                                        |            |         |    |                |              |          |              |
| *           | test 🗾 🖍                                                   |                                                                  | <b>1</b> 2 | Availab        | e |                                        | John Doe   |         |    | Availab        | le           |          |              |
| ۲           | + Add Areas                                                |                                                                  |            | 🚨 -            |   | 60 minutes                             | <b>2</b> 2 |         | 1: | 20 minutes 🔒 - |              |          |              |
| Ľ2          |                                                            | Т2                                                               | <b>4</b>   |                | e |                                        |            |         |    |                |              |          |              |
| <b>\$</b> - |                                                            | тз                                                               | <b>-</b> 4 | Availab<br>💄 - |   |                                        |            |         |    |                |              |          |              |
| G           |                                                            | T4                                                               | ≗5         | Availab<br>💄 - | e |                                        |            |         |    |                |              |          |              |
|             |                                                            | Т5                                                               | <b>2</b>   | Availab        | e |                                        |            |         |    |                |              |          |              |
|             |                                                            | тб                                                               | <b>4</b> 6 | Availab        | e | ••• •••••••••••••••••••••••••••••••••• |            |         |    |                |              |          |              |
|             |                                                            | Т7                                                               | <b>8</b>   | Availab<br>💄 - | e |                                        |            |         |    |                |              |          |              |
|             |                                                            |                                                                  |            |                |   |                                        |            |         |    |                |              |          |              |
|             | Designed by Hospitality Digital GmbH. All rights reserved. |                                                                  |            |                |   |                                        |            |         |    | FAQ            | Terms of use | Imprint  | Data Privacy |

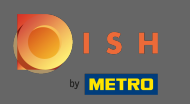

Quando você edita uma área, você pode ligar/desligar as tabelas de área usando o botão. Você também pode deletar uma tabela clicando em deletar.

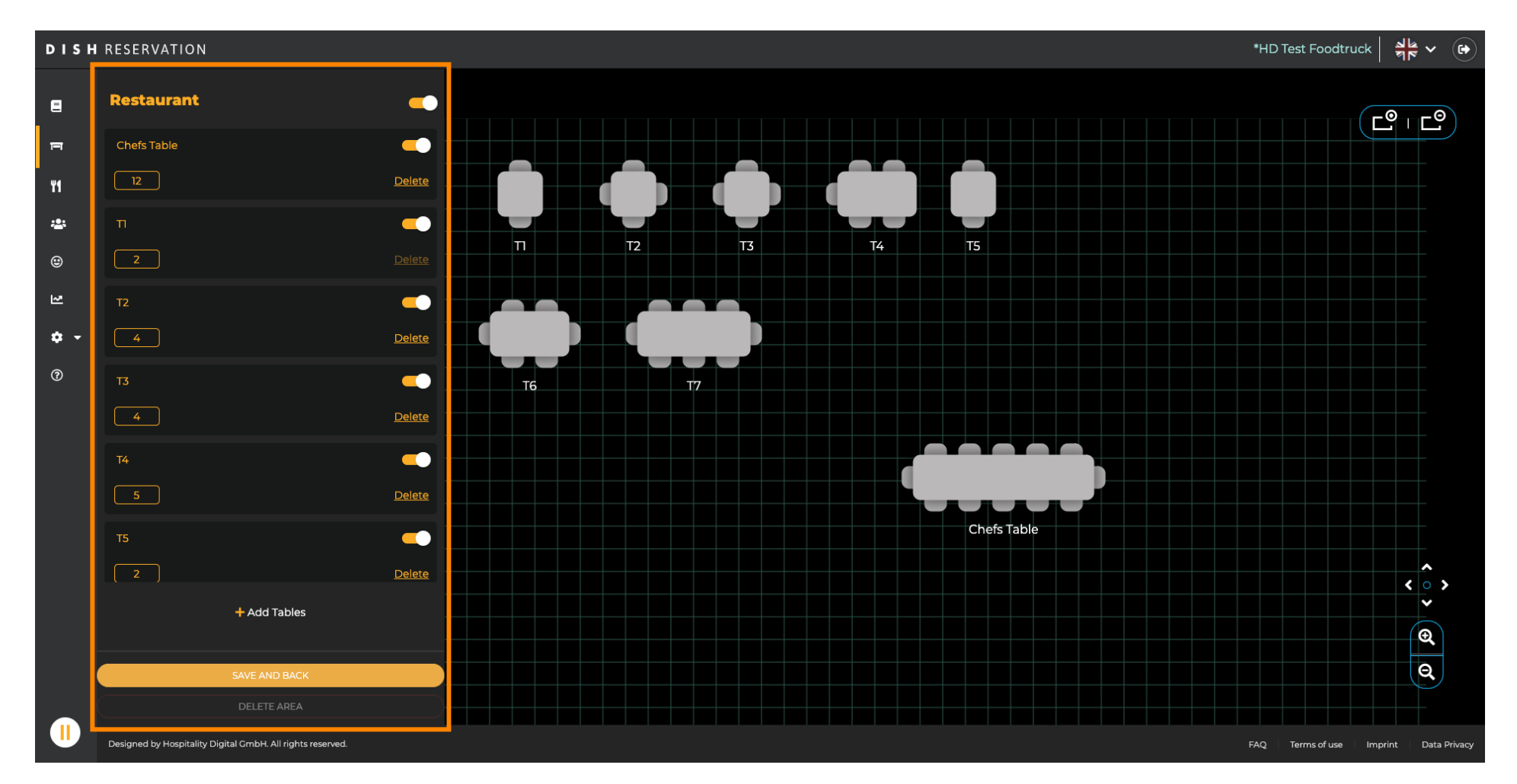

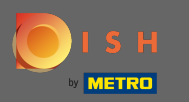

# Clique em adicionar tabelas para criar uma nova.

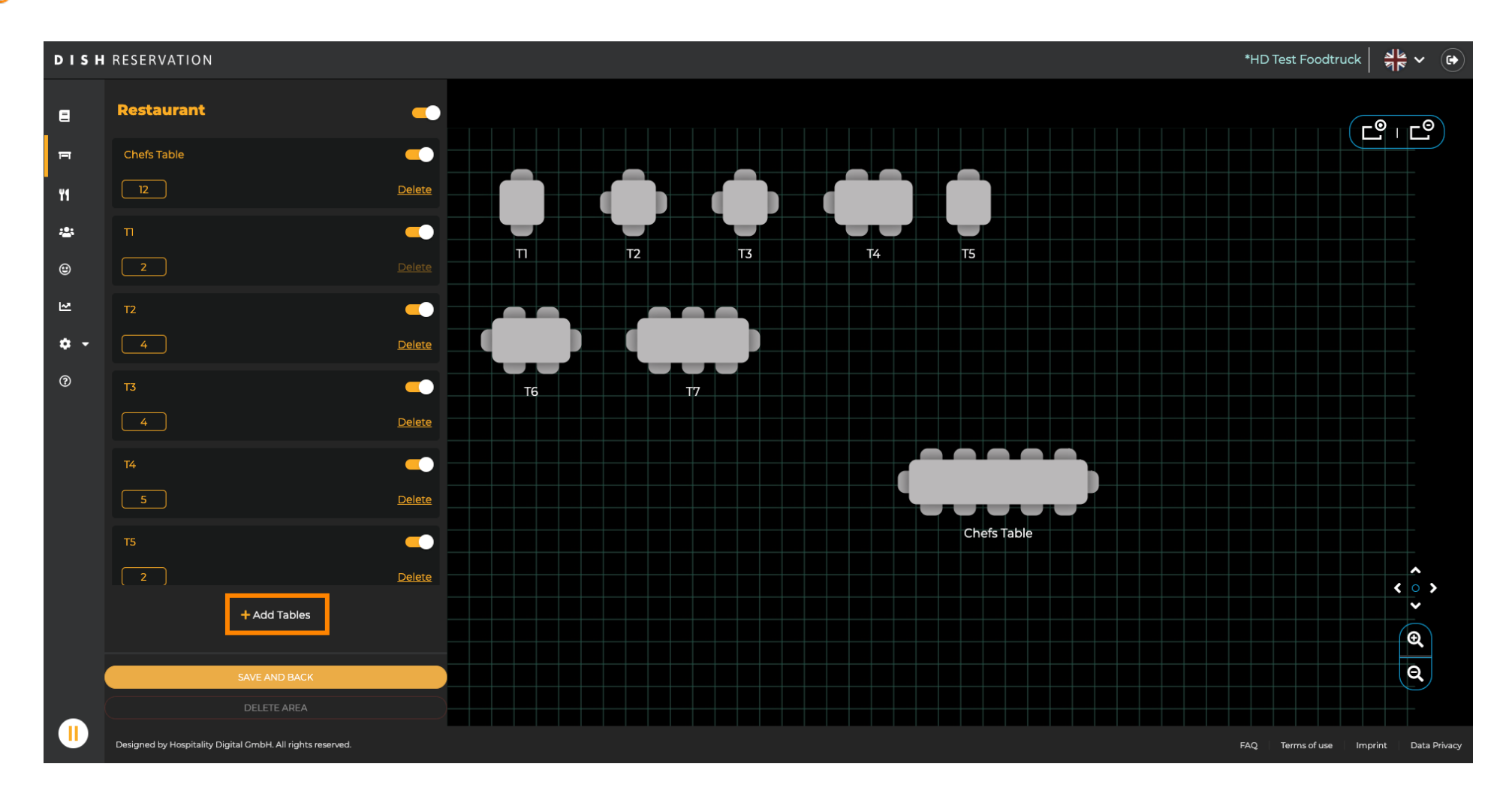

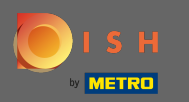

## • Você pode então inserir um nome de mesa e os assentos disponíveis .

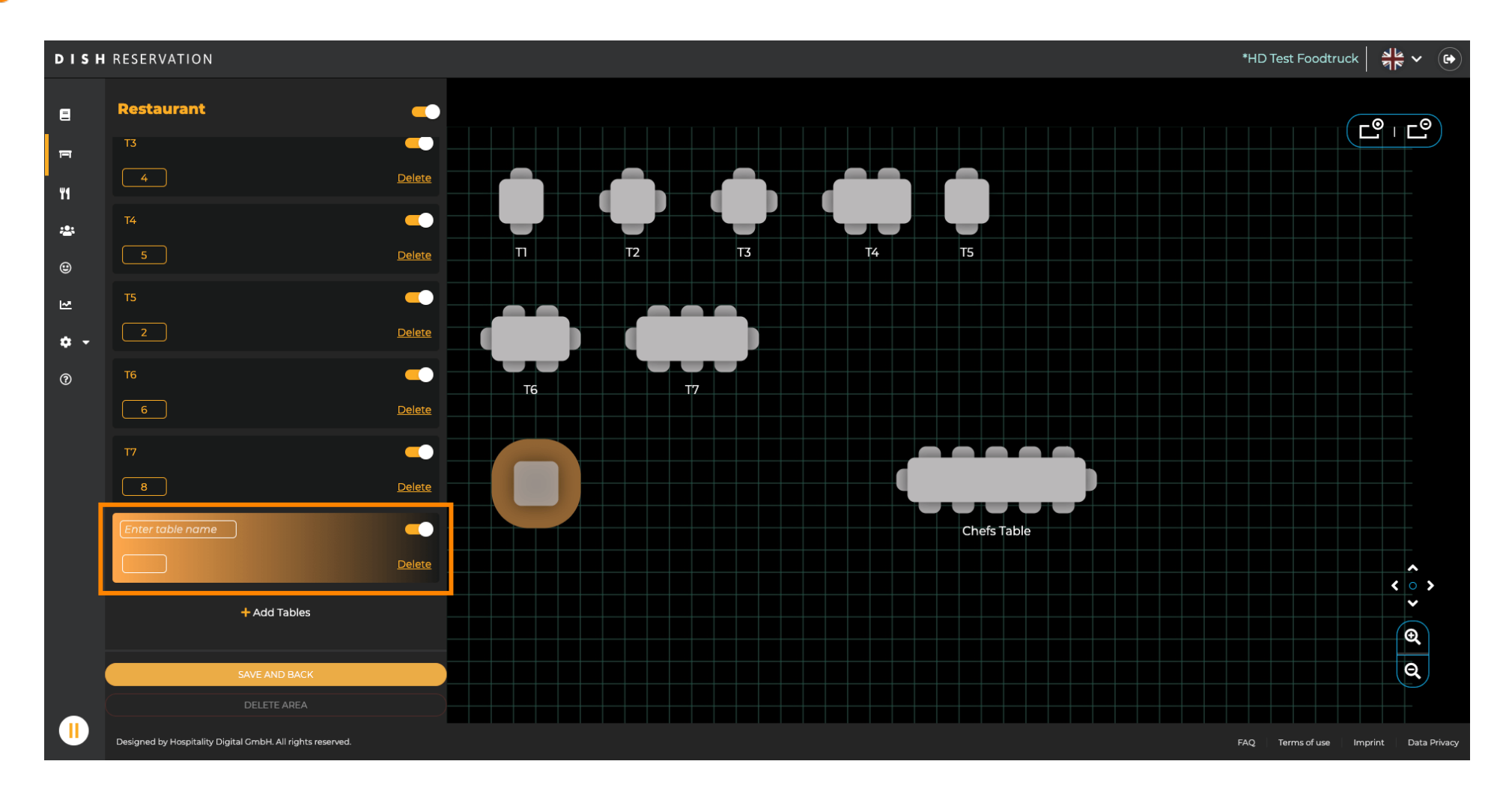

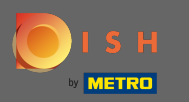

# Ao arrastar e soltar, você pode ajustar a localização da nova tabela.

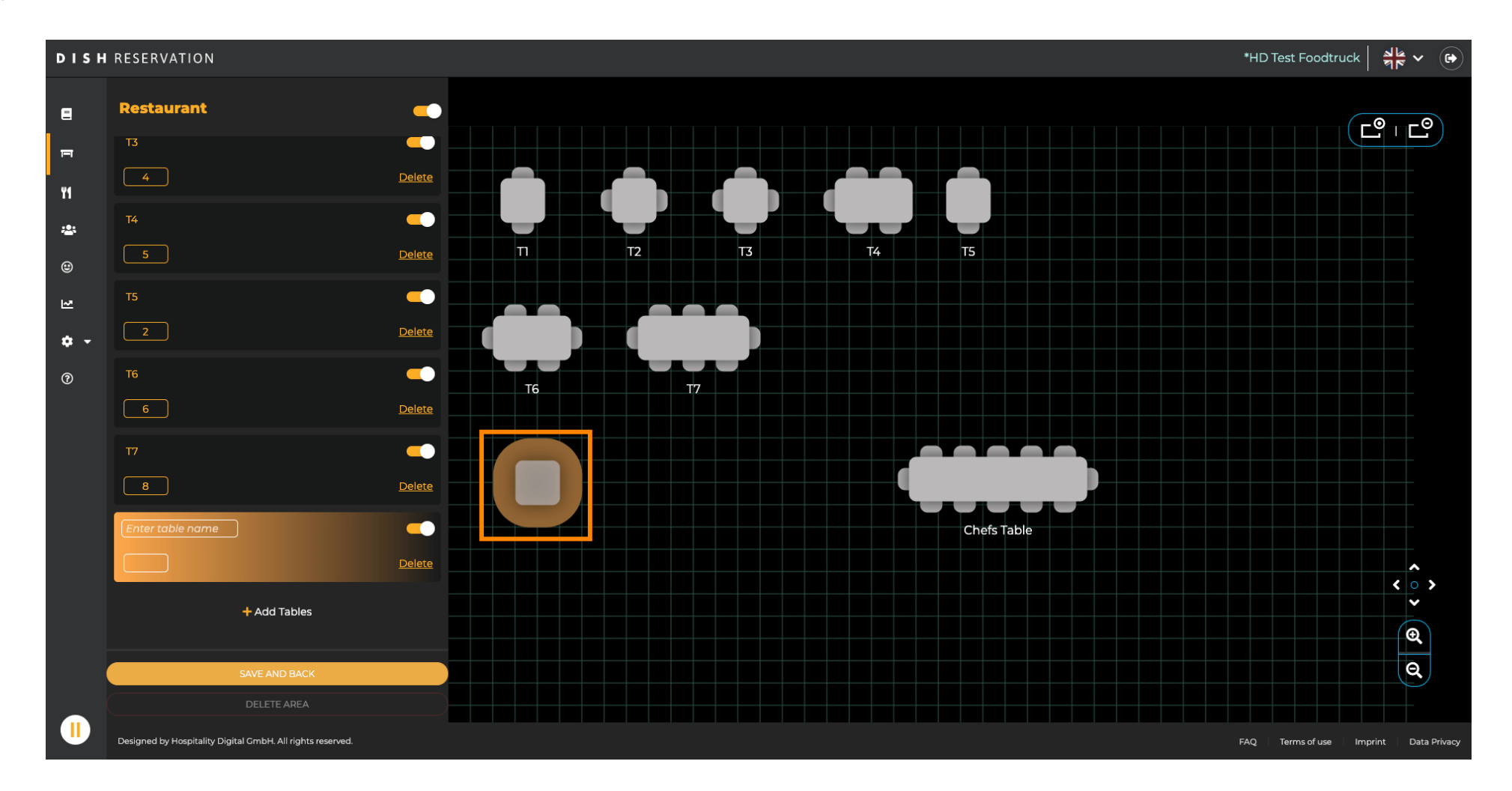

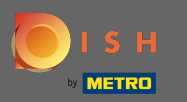

## 🕂 único

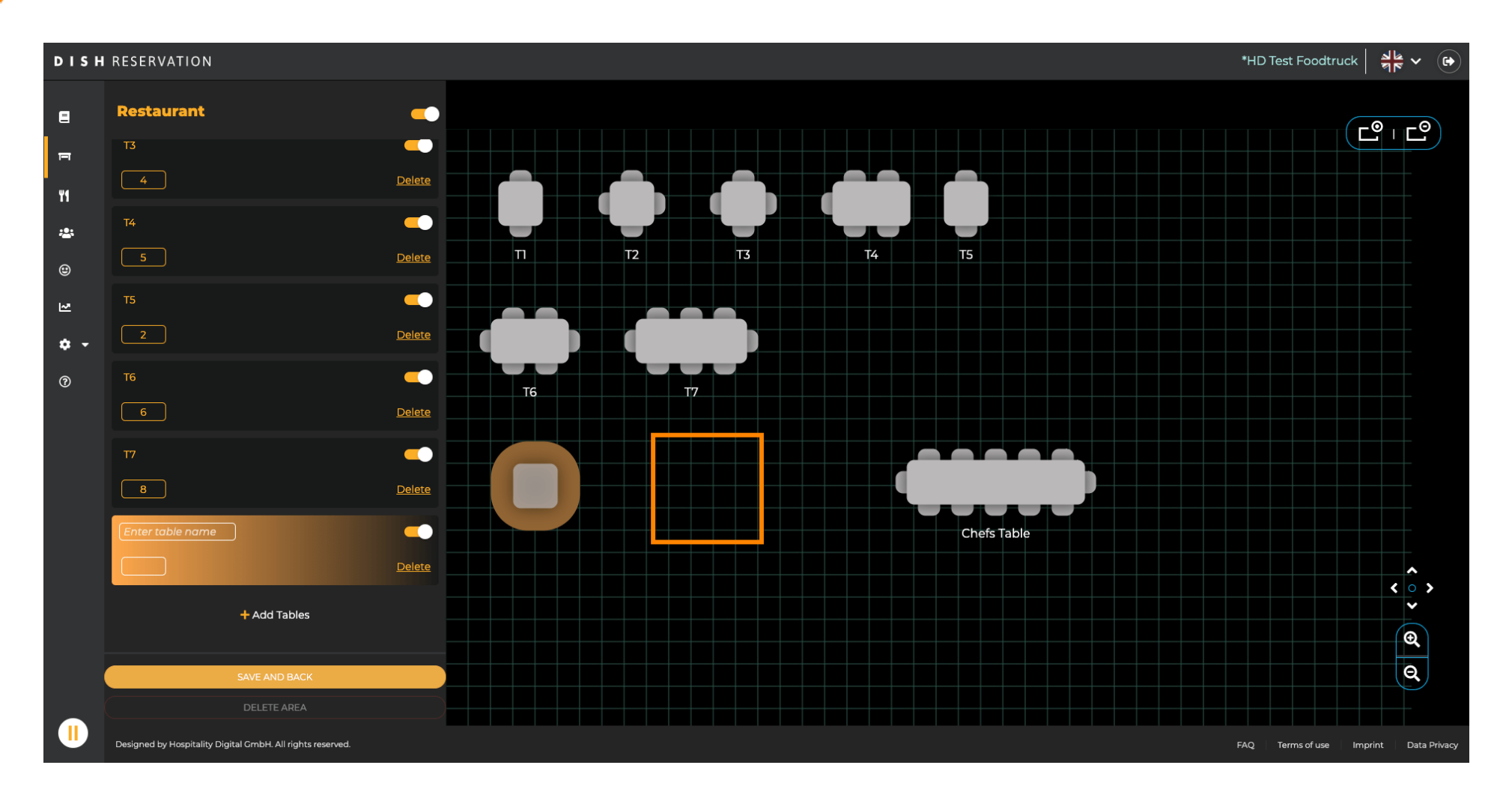

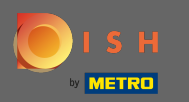

# • Quando terminar de ajustar a área, clique em salvar e voltar .

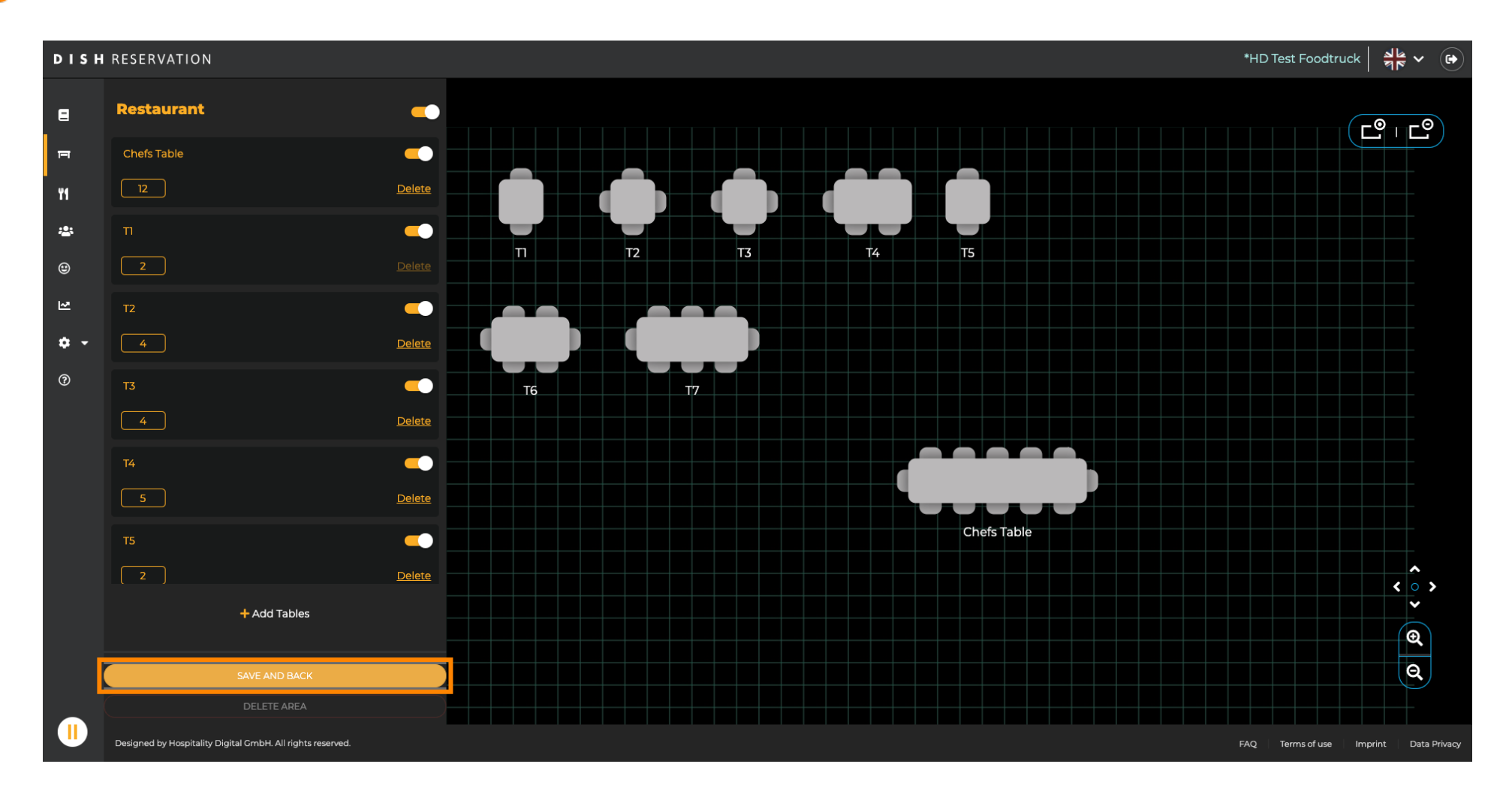

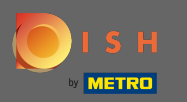

#### Se você deseja excluir uma área, a área precisa ser desativada .

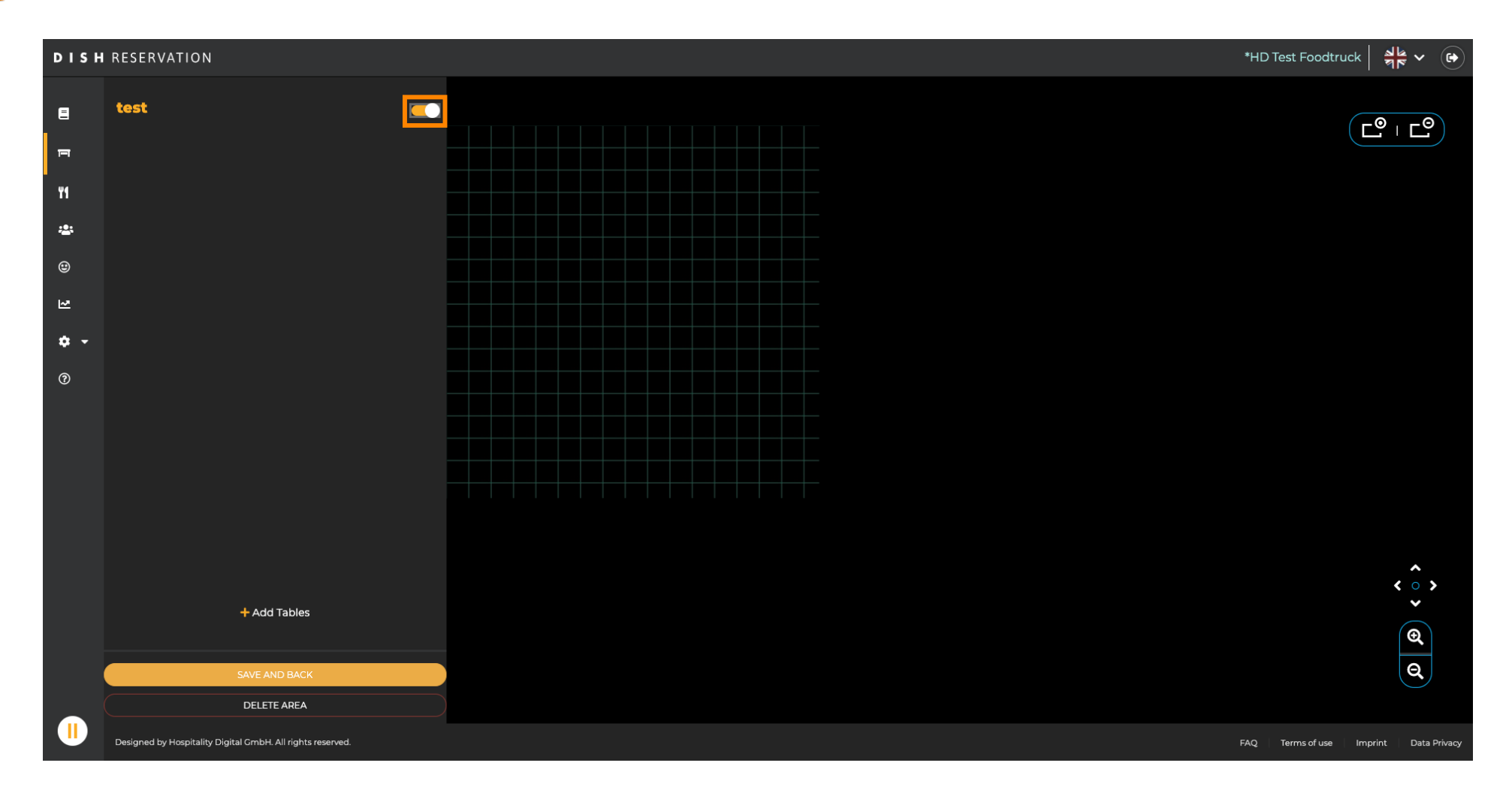

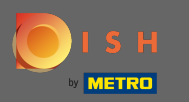

## Em seguida, clique em excluir área .

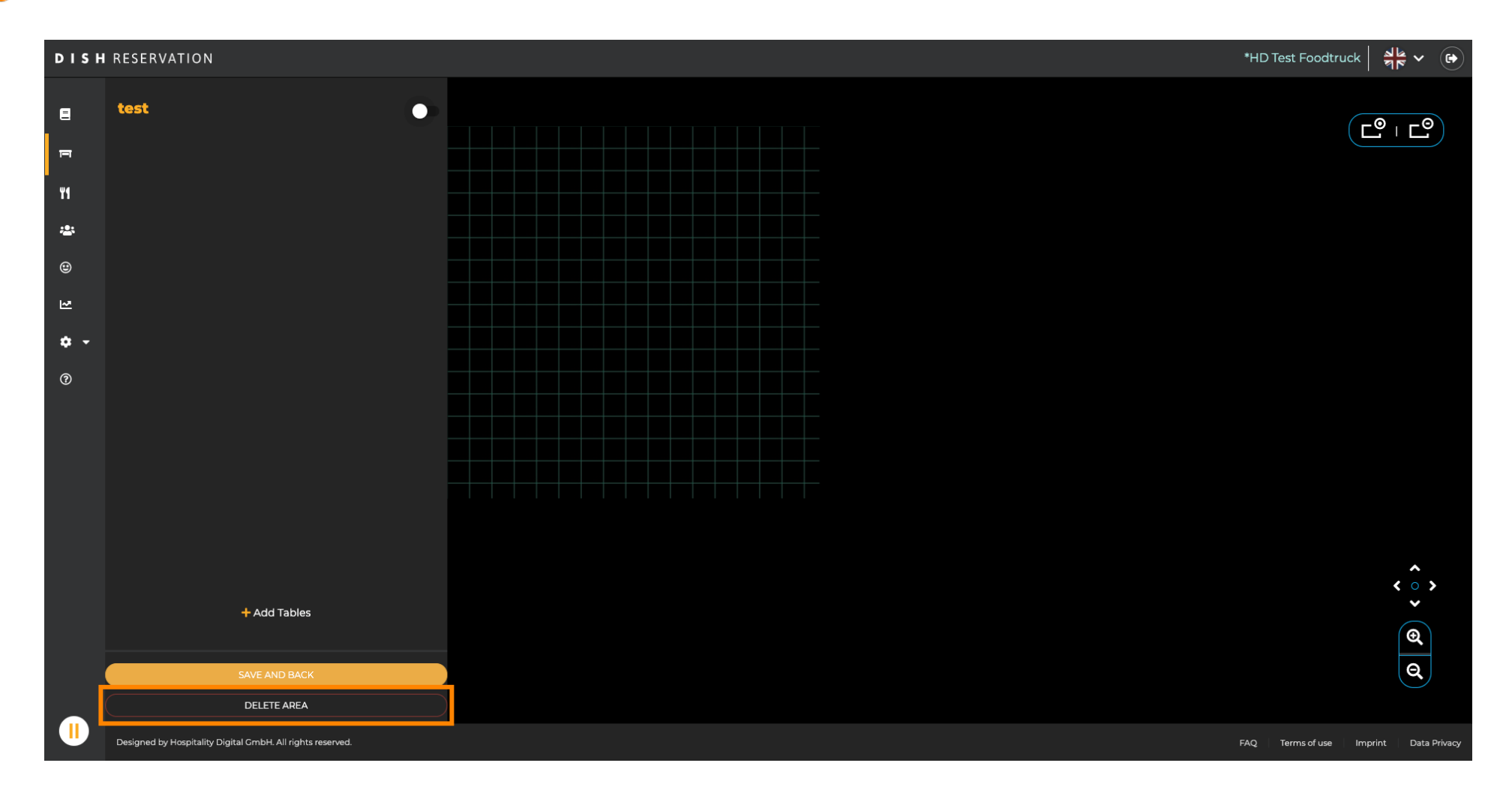

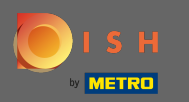

# • Confirme o processo clicando em sim, continue a excluir .

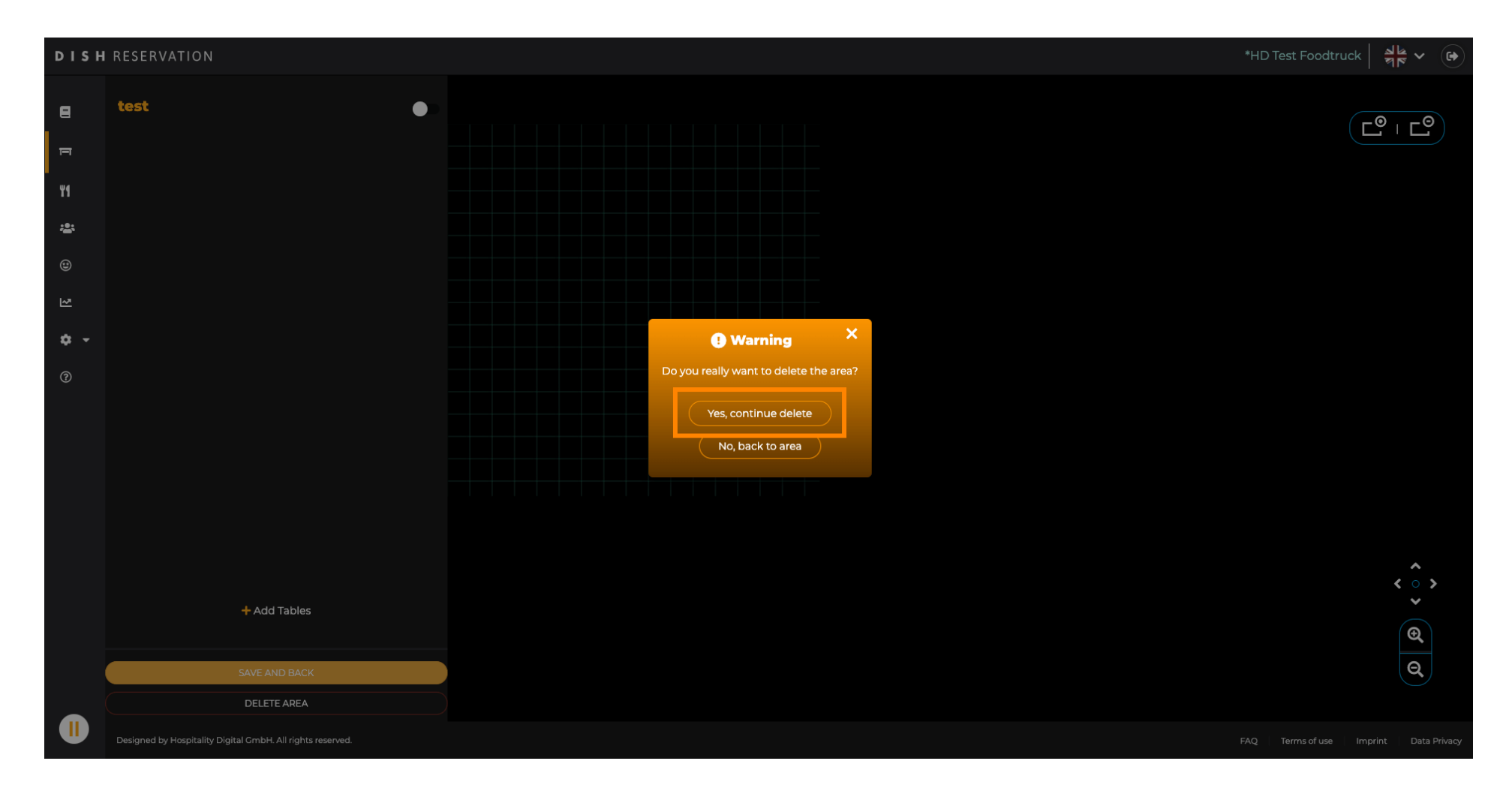

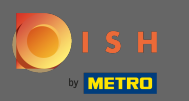

## Para criar uma nova área clique em adicionar áreas .

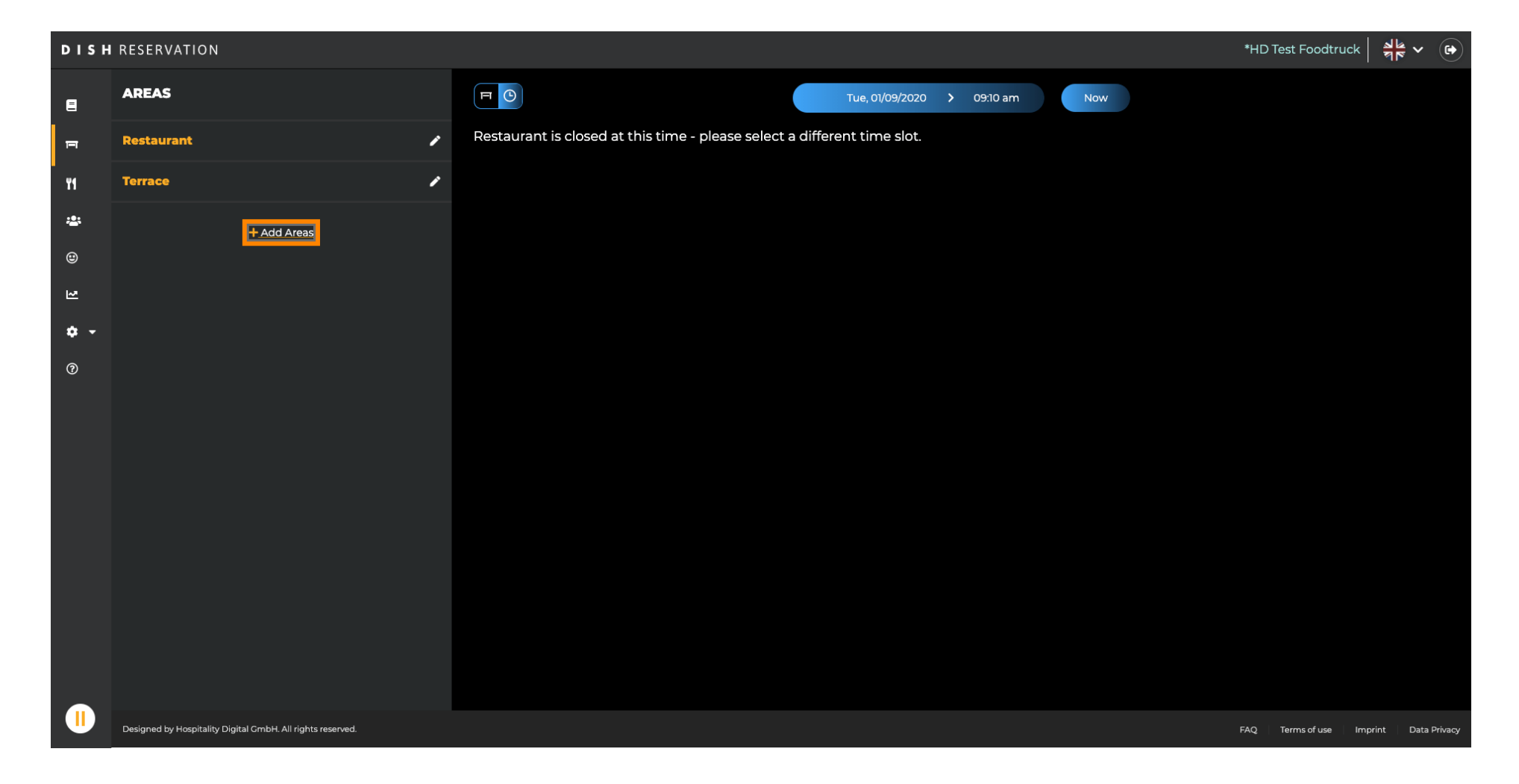

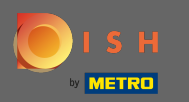

Digite um nome e adicione tabelas como você viu antes. Em seguida, clique em salvar e voltar para aplicar a nova área.

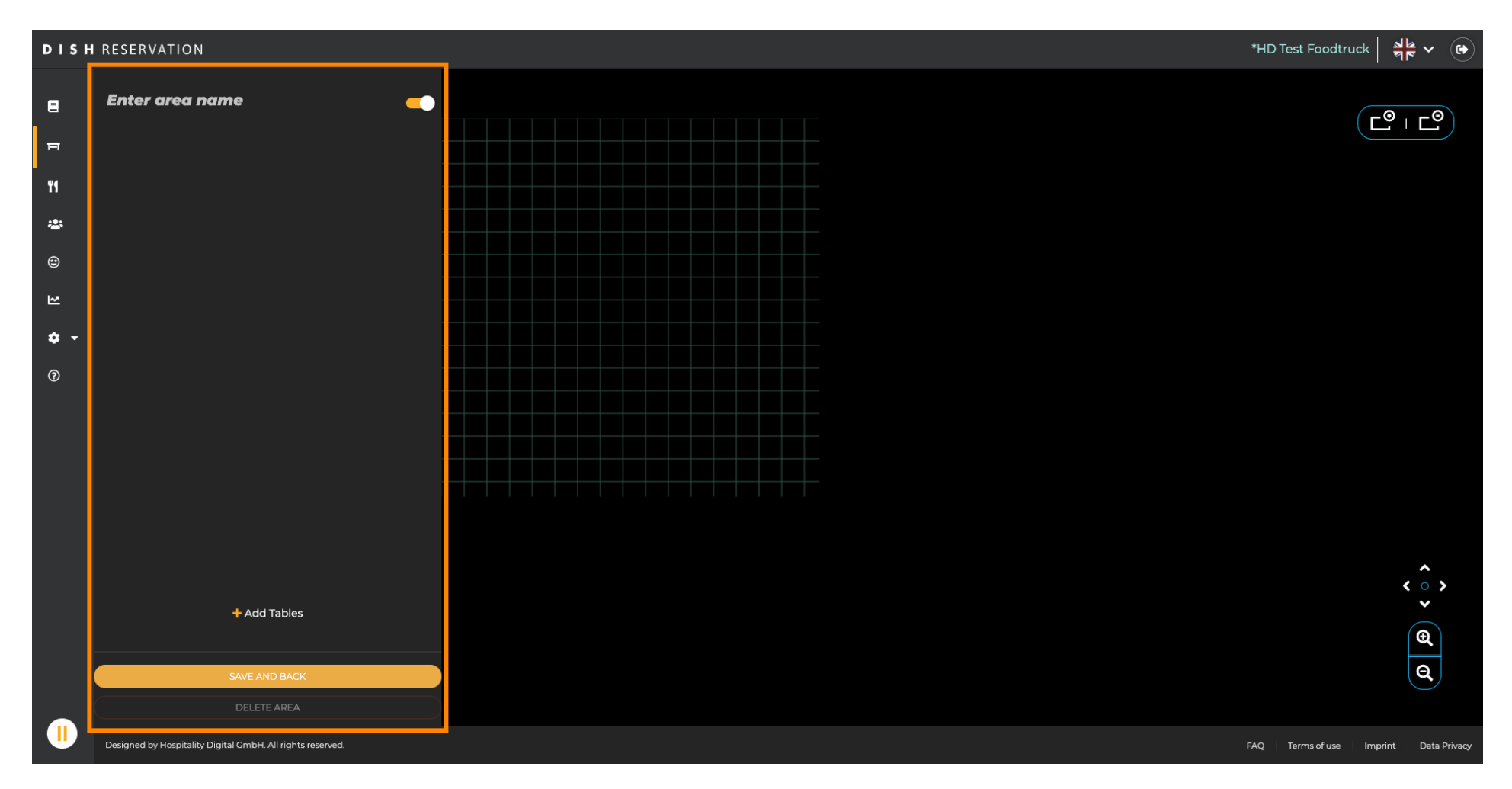